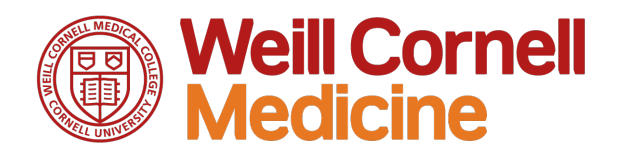

# **Registering for Scheduled Courses in the Learning Management System**

### Accessing the Learning Management System

In order to access the Learning Management System (LMS) you will need to first log into the Weill Business Gateway.

- 1) Navigate to <u>http://myapps.weill.cornell.edu</u> and log in with your Cornell CWID and password
- 2) Click the **Weill Business Gateway** icon
- 3) Click the **My Workspace** tab4) Click the **Learning** Tile
- **S**

Previous

Learning

### **Registering for a Session**

After you find the course you wish to register for, follow these steps to register for a session.

- 1) Click the arrow next to the **View Course Dates** link. This will drop down all the scheduled offerings for your course.
- Look through the list of available sessions. Click **Register Now** to begin the registration process for yourself. Supervisors can click **Register Others** to enroll your direct reports.

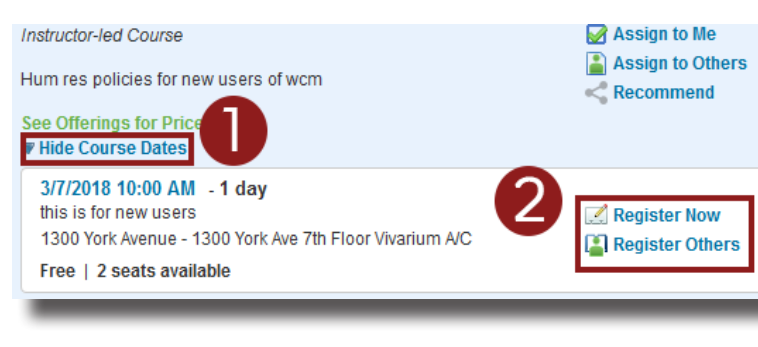

## 3) Finally click **Confirm** on the following screen.

Lastly, enter any comments that you wish to be associated with your request and/or registration Scheduled Offering PMO: Introduction to Project Management O COURSE WCM-29001 Start Date: 2/5/2018 09:00 AM America/New York

#### Searching for Your Course

After logging in you can search for your course in two steps:

- 1) Enter the course title you wish to register for (Example: *PMO: Introduction to Project Management*).
- 2) Click Go to find your course.

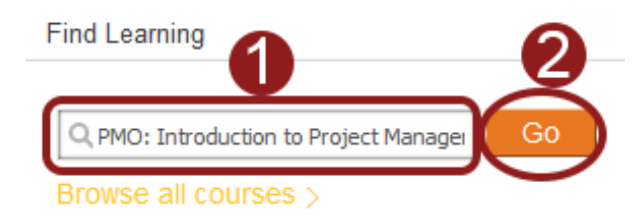

### **Confirmation Notifications**

Once you are registered for a scheduled course you will receive an on screen notice that you are registered.

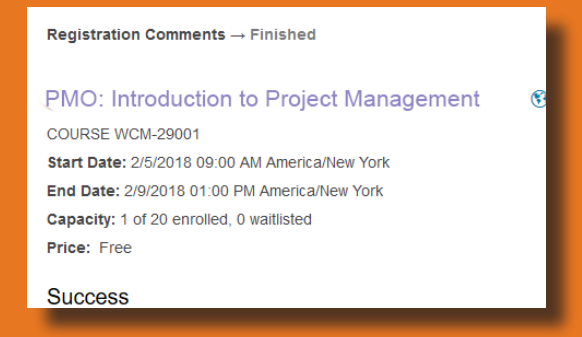

You will also receive an email notification within 24 hours of registration that includes a calender meeting ics file. Click the file to add it to your Outlook calender.

| Weill Cornell<br>Medicine                                                |
|--------------------------------------------------------------------------|
| Hello,                                                                   |
| The following Users received this message                                |
| Luzniak, Scott                                                           |
| This note confirms your registration in the following learning activity: |
| Course PMO: Introduction to Project Management                           |
| The schedule is as follows: Start: 2/5/2018 09:00 AM America/New York    |
| End: 2/5/2018 01:00 PM America/New York                                  |
| Instructor: Luzniak, Scott                                               |
| Facility: 1300 York Avenue                                               |
| Location: 1300 York Ave WCMC Library Computer Lab                        |
| Start: 2/6/2018 09:00 AM America/New York                                |
| End: 2/6/2018 01:00 PM America/New York                                  |
| Instructor: ,                                                            |
| Facility: 1300 York Avenue                                               |